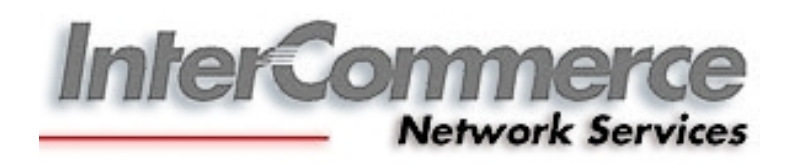

# WebCWS for IED

**USER'S MANUAL** 

## Logging in to the InterCommerce Website

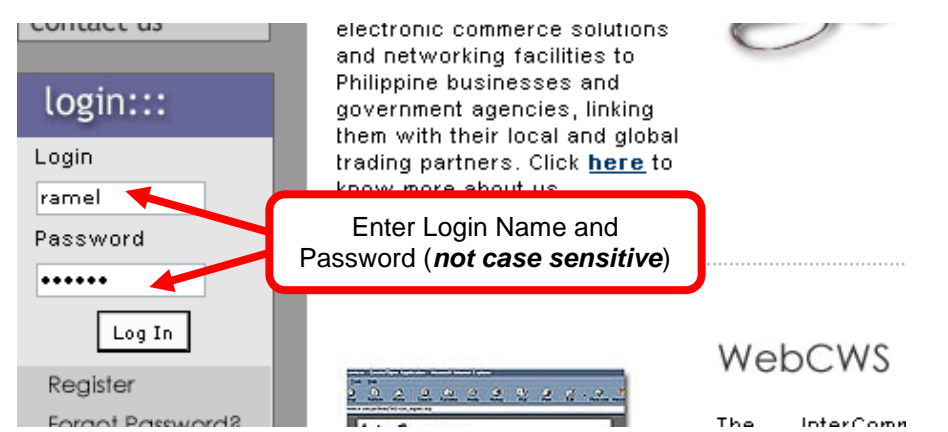

In the address bar, enter http://www.intercommerce.com.ph

If Username and password are correct, user will be directed to a secured site. Select **yes** at the prompt.

For security reason, InterCommerce site will be automatically log-off after <u>ten (10) minutes of</u> <u>inactivity</u>. Saving your work from time to time is encouraged. To continue working once loggedout, just close the browser and repeat logging procedures.

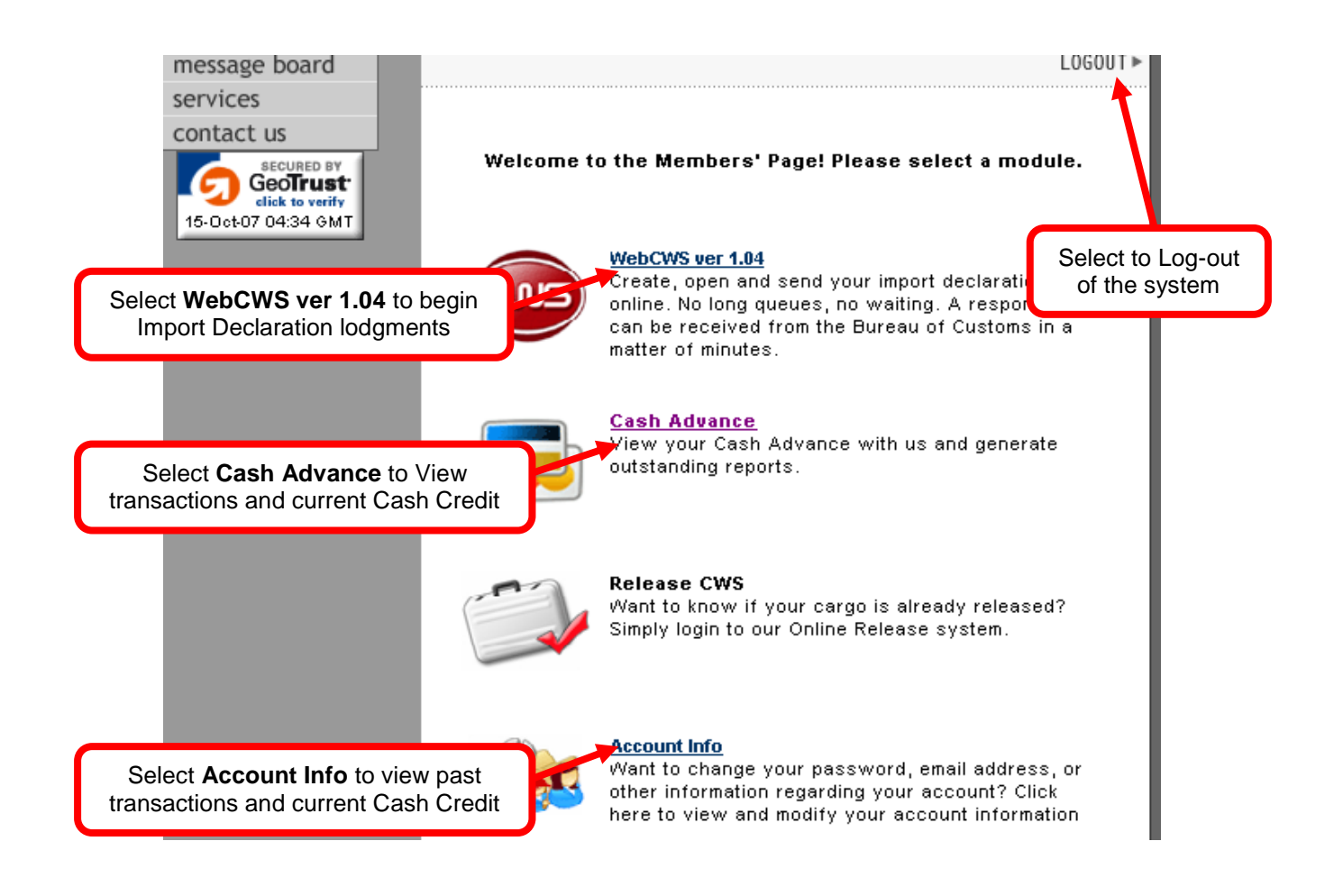

The **Account Info** link lets you update user's data and password (Fig 2.6). Since all **usernames** and **passwords** are <u>not case sensitive</u>, it will be the user's responsibility to regularly update and secure their password. If you think that somebody is using or accessing your account, please contact InterCommerce (by email or fax) immediately to freeze your account.

#### **Resetting Passwords**

To reset your password, the authorized user or broker needs to fax a formal letter (fax# 843 6180) requesting for a password change. The letter should include the username, Broker's name, TIN, CAS #, company name (if applicable), contact details and a scanned copy of any Valid Identification (ID). The new password will be sent to the registered email address of the user's account.

Note: Valid ID's can be Company ID, PRC ID, Driver's License, SSS/TIN ID

## **Password Security**

In order to protect the account owner from unauthorized use, proper precautions should be followed when accessing your account (ie. internet cafes, offices and shared computers). Unauthorized use of your account might put your license at risk!

- Memorize your Password. Do not write it anywhere.
- If you need to share your account with another person, update password immediately afterwards.
- Always select **NO** when asked by Windows about saving password options.
- Follow these steps to clear the windows password cache in your browser:

| intercommerce network services frome frierosore internet expr                     |                                                                                               |
|-----------------------------------------------------------------------------------|-----------------------------------------------------------------------------------------------|
| e Edit View Favorites Tools Help                                                  |                                                                                               |
| Bark - A - R - A - Search - Favorites                                             | al 🔊 - 🍃 🗷 - 📙 🗞 😒 - 🎇 🦓                                                                      |
| General Security Privacy Content Connections Programs Advance                     | d Settings - 🕞 Pop-Up Blocker - 🤤 Messenger- 💟                                                |
| Rating help you control the Internet content that can be viewed on this computer. | AutoComplete Settings                                                                         |
| Enable Settings                                                                   | typed before.                                                                                 |
| Lentification                                                                     | Web addresses                                                                                 |
| elect Tools, Content<br>hen AutoComplete Certificates Publishers                  | Forms     Select Clear Passwords     User names and passwo                                    |
| Personal information                                                              | Clear AutoComplete history                                                                    |
| AutoComplete stores previous entries AutoComplete AutoComplete                    | Clear Forms Clear Passwords                                                                   |
| Microsoft Profile Assistant stores your                                           | To clear Web address entries, on the General tab in<br>Internet Options, click Clear History. |
| personal information.                                                             | OK Cancel                                                                                     |
|                                                                                   | hent agencies, linking<br>th their local and global<br>bartners. Click <b>bere</b> to         |
| Carcer Appy                                                                       | pre about us.                                                                                 |

## For Internet Explorer (IE 6 sp1)

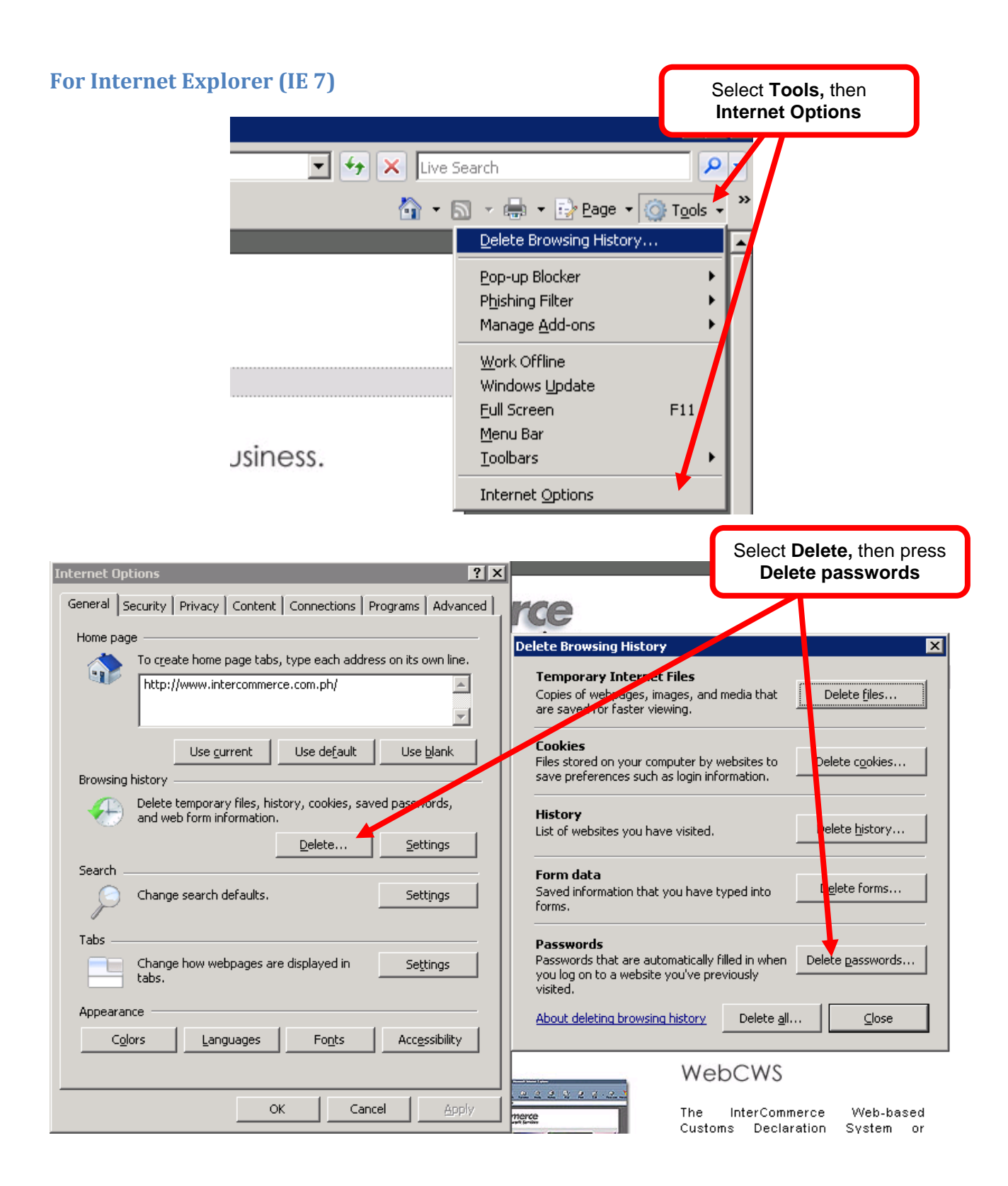

## For Mozilla Firefox

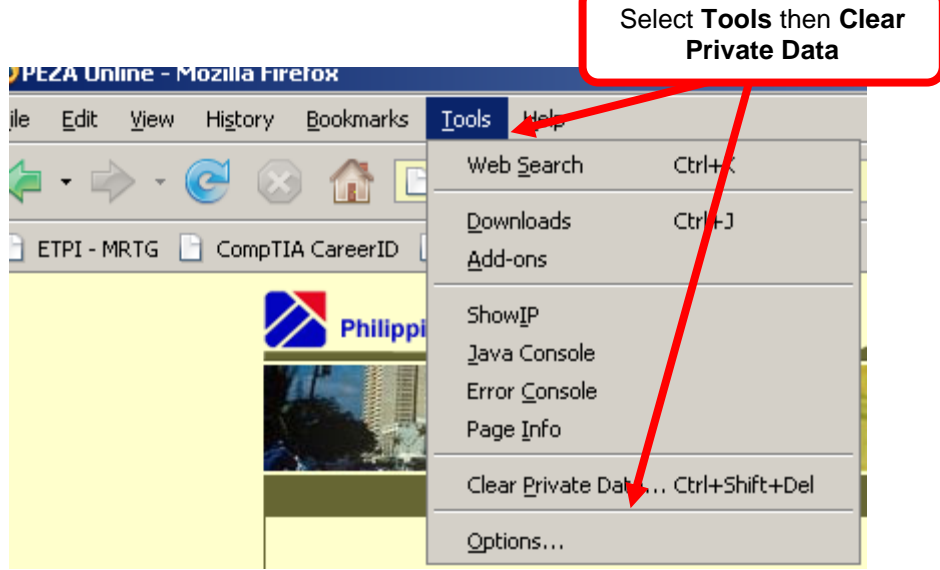

| 😻 Clear Private Data           |                            |
|--------------------------------|----------------------------|
| Clear the following items now: |                            |
| Browsing History               |                            |
| Download History               | Select Clear Private Data, |
| Saved Form and Search History  | Passwords is checked       |
| ☑ C <u>a</u> che               |                            |
| Cookies                        |                            |
| Saved Passwords                |                            |
| Authenticated Sessions         |                            |
| Clear Private Data N           | ow Cancel                  |

# Preparing Import Entry Declaration for LC Opening under e2m

Since the e2m System uses the 12 digit TIN, another profile must be created for all your Consignees in the Client Code Maintenance (Using the details in their approved CPRS such as 12-Digit TIN Numbers, Complete Company Name & Complete Address)

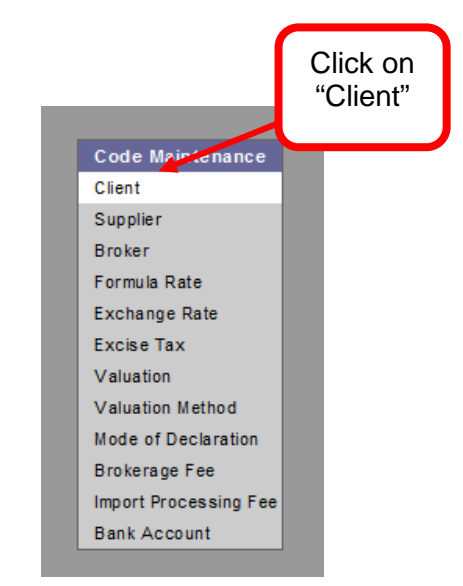

| https://www | .intercommerce.com.ph/webcws/Co | ode_Maintenance/cd-client-edit.asp?vCo | de=1a5&cn=%AD%B2%B7%A7%B9%B7%B8%B7%B |
|-------------|---------------------------------|----------------------------------------|--------------------------------------|
| Code Ma     | intenance > Edit Client         |                                        |                                      |
|             | Please fill in the nec          | cessary information:                   |                                      |
|             | Code:                           | 1a5                                    |                                      |
|             | Name:                           | saturn                                 |                                      |
|             | TIN:                            | 123456789                              |                                      |
|             | DUNS:                           | 123456789                              |                                      |
|             | Prepaid Acct. No.:              |                                        |                                      |
|             | Address:                        | sfgsdg                                 |                                      |
|             |                                 |                                        |                                      |
|             |                                 |                                        |                                      |
|             |                                 |                                        |                                      |
|             | Name of City                    | sdf                                    |                                      |
|             | Country Code:                   | IL 👻                                   |                                      |
|             | Zip Code:                       | 1                                      |                                      |
|             | Region                          | fdsf                                   |                                      |
|             | Contact Info:                   |                                        |                                      |
|             | contact mo.                     |                                        |                                      |
|             | Contact Person:                 | dfs                                    |                                      |
|             | E-mail:                         | fsdf                                   | Click Save to add                    |
|             | Fax No.:                        |                                        | new client profile                   |
|             | Tel. No.:                       |                                        | with the 10 digit                    |
|             |                                 |                                        | with the 12-digit                    |
|             |                                 |                                        |                                      |

In the WebCWS Main Menu, select **Create/Open Import Declaration** button then Click the **Submit** box (Fig 4.1).

| Data Maintenance    |                                                    |
|---------------------|----------------------------------------------------|
| Bank Names          | Please select an action:                           |
| Country & Origin    |                                                    |
| Currency            | <ul> <li>Create/Open Import Declaration</li> </ul> |
| HS Codes            | Create/Open eTAP for CDC                           |
| Mode of Declaration | Create/Open eTAP for SBMA                          |
| Transshipment       | 🔘 Create/Open Import Permit for PEZA               |
| Office of Clearance | 🔘 Go Back to Main Menu                             |
| Warehouse           | Submit                                             |
| List of Importables |                                                    |

In the next window, select a **Client** from the drop down menu.

| Please select a client name:                                                                                                    |   | Drop down<br>button. Please<br>select Client |
|----------------------------------------------------------------------------------------------------|---|----------------------------------------------|
| 12 COMPANY INC - (CHI)                                                                                                    |   |                                              |
| 12 COMPANY INC - (CHI)<br>ALLEN SANTOS - (tet)<br>AMERTRON - (000)<br>Arvin International Marketing Inc (yen)<br>aspac - (w1w)<br>BOBBY O. LADERAS ENTERPRISES - (BOB)<br>BOY SCOUTS OF THE PHILS - (p8G)<br>CARBON - (CO2)<br>CEBU FAR EASTERN DRUG, INC (MOK)<br>cfs - (i08)<br>CHI HSING - (CH9)<br>davao corrugated carton corp (r8t)<br>Davao Light & power Copany - (psi)<br>DOLE PHILIPPINES - (DS1)<br>dsfisdf - (xx0)<br>DUMAGUETE COCONUT MILLS, INC (8DC)<br>ERNEST C. ATIM INC (E29)<br>eURO CB - (ZNB)<br>Excel Coil Coating Corp (lhs) | n |                                              |

## Select IED-4 Import Entry

| nport Declaration                                                                                                    |                                                                         |
|----------------------------------------------------------------------------------------------------|-------------------------------------------------------------------------|
| ease select a client name:                                                                                                    |                                                                         |
| 2 COMPANY INC - (CHI)                                                                                                    |                                                                         |
| lease select a mode of declaration:                                                                                                    |                                                                         |
| Select One                                                                                                    |                                                                         |
| Select One<br>4 - 4) Clearance for Home Use<br>4E - 4) Entry for Home Use Via EDI<br>4ES - 4) Entry for home use via EDI Super Green Lane<br>5A - 5) Temp. import under bond<br>7-7) Imp. for Storage under Customs Control in a Custom                                                                                          | is Warehouse                                                            |
| 7E - 7) Entry for Customs Warehousing Via EDI<br>7T - 7) Transshipment Shipment to Warehouse<br>7TE - 7) Warehousing Entry Previously Covered by a Tr<br>7W - 7) Transfer from Warehouse to Another Warehouse<br>7WE - 7) Bonded to Bonded Warehousing Entry Declara<br>8 - 8) Transhipment<br>IED - 4) Import Entry Declaration | ansshi Dropdown Menu. Please select<br>(IED-4) Import Entry Declaration |
| 7TE - 7) Warehousing Entry Previously Covered by a Tr<br>7W - 7) Transfer from Warehouse to Another Warehouse<br>7WE - 7) Bonded to Bonded Warehousing Entry Declara<br>8 - 8) Transhipment<br>IED - 4) Import Entry Declaration                                                                                                 | (IED-4) Import Entry Declaratio                                         |
| < Exit                                                                                                    | Next>>                                                                  |

Select Create a New Application button and click Next.

| lease select a ci | ient name:                                    |                         |
|-------------------|-----------------------------------------------|-------------------------|
| 12 COMPANY INC    | (CHI)                                         |                         |
|                   |                                               |                         |
|                   |                                               |                         |
| lease select a m  | ode of declaration:                           |                         |
| (IED - 4) Import  | Entry Declaration                             |                         |
| ieb-4) import     | Entry Declaration                             |                         |
|                   |                                               |                         |
| lease select an a | action:                                       |                         |
| G                 | Create a New Application                      |                         |
| Ċ                 | Open an Existing Application                  |                         |
| Č                 | Create from an Existing Application           |                         |
| Č                 | Create from an Existing CDC eTAP Application  | Select Next>> when done |
| 0                 | Create from an Existing SBMA eTAP Application |                         |
| 0                 | Create from an Existing PEZA IP Application   |                         |
|                   |                                               |                         |

The Create a New Application window will appear with the following data:

| Create a New A       | pplication                         |
|----------------------|------------------------------------|
|                      |                                    |
| Client Name :        | tet - ALLEN SANTOS                 |
| Client TIN :         | 111222220000                       |
| Application Type:    | Import Declaration                 |
|                      | (IED - 4) Import Entry Declaration |
| Mode of Declaration: |                                    |
| Type of Applications |                                    |
| Type of Application. | New Application                    |
| ee Back              | Continue >>                        |
| SN Dauk              | Continue >>                        |
|                      |                                    |

If all the details are correct, select **Continue** to proceed.

\_\_\_\_\_

| Import Clearance – Gen                                                        | eral Page<br>A Refer<br>will be<br>this t | rence number<br>generated for<br>transaction      |                                                       |
|-------------------------------------------------------------------------------|-------------------------------------------|---------------------------------------------------|-------------------------------------------------------|
| Import Declaration                                                            | n                                         | TIN numbers consist of 12 digits                  | ×                                                     |
| Reference No.: t<br>Consignee TIN: Status: 1                                  | tet09102101                               | Items:<br>Consolidated Items:<br>No. of Packages: | 0<br>0<br>0                                           |
| Mode of Declaratio<br>Date Created:                                           | n: (IED - 4) Import E                     | Entry Declaration                                 | Where the shipments<br>commonly<br>arrived/discharge. |
| Office of Clearanc<br>Manifest No.:<br>Date of Arrival:<br>Tentative Release: | e: Port of Manila<br>ADVANCE              | a. 💌                                              | Since there was no<br>Manifest yet, put<br>ADVANCE    |
| Exporter/Sup                                                                  | plier Informatio                          | ) n                                               |                                                       |
| Name:<br>Address:                                                             | abc corp<br>nagoya, japan                 |                                                   |                                                       |

The **Reference number** will only be stored in the system when the Import declaration is saved for the first time. The format is (**AAAYYMMDDXX**) Client Code, Year, Month, Day and series number.

#### All required fields must be *filled out* before the declaration can be saved.

Since details for Manifest Number, Office of Clearance and Date of Arrival are still unknown at the time of the filing of the IED you may input any data for the said fields as per example below. However, the net duty payable must be paid within the IED validity period which is seven days reckoned from the date the payment instruction is generated by the system.

| DATA FIELD          | SAMPLE DATA                         |  |
|---------------------|-------------------------------------|--|
| Office of Clearance | Port of Manila or                   |  |
|                     | Manila International Container Port |  |
| Manifest No.        | "Advance" or "1"                    |  |
| Date of Arrival     | Estimated Date of Arrival.          |  |

| DTOKET/Att III        |                                     |
|-----------------------|-------------------------------------|
| Name:                 | A.F.VILLAFLOR CUSTOMS BROKERAGE     |
| Address:              | 9500 UNIT 2 A MIGUELA STREET, AIRPO |
| Broker's TIN:         | Brokers Tin also is 12<br>digits    |
| Vessel/Aircraft       | ID, Registry No., Local Carrier     |
| Vessel/Aircraft ID:   | ADVANCE                             |
| Registry No:          |                                     |
| Local Carrier:        |                                     |
|                       |                                     |
| Country of Expo       | rt, T/W or W/S Entry No.            |
| Country of Export:    |                                     |
| T/W or W/S Entry No.: |                                     |
|                       |                                     |
| Ports, Location       | of Goods                            |
| Transshipment Port:   | None 💌                              |
| Port of Destination:  | Port of Manila                      |
| Location of Goods:    | S01-ATI                             |
|                       | <b>1</b>                            |
|                       |                                     |
|                       |                                     |

If Port of Destination is Port of Manila, Location of Goods should be S01. For Manila International Container Port, Location of Goods should be S03.

### **Item Page**

Select Item Page from the General Page. The Item Page summary window will appear.

| Item Page<br>Oltems four | nd. Displaying 0 to 0. | ×                                                       |  |  |
|--------------------------|------------------------|---------------------------------------------------------|--|--|
| Item<br>No. HS Code      | Description            | Select <b>Add</b> button to go to the Item Details page |  |  |
| Total Transaction Value: |                        |                                                         |  |  |
| << Back                  | Add Open               | Delete                                                  |  |  |
|                          |                        |                                                         |  |  |

Item Page - Summary Window

| Item Details                                               | × |
|------------------------------------------------------------|---|
| 32. Item No. 33. HS Code <sup>*</sup> Tar Spec Description |   |
| 1                                                          |   |
| Save Cancel Select this button to go to HS Code/Tariff     |   |
| Marks & Nos., No. of Packages, Container Nos.              |   |
| Marks and Numbers:                                         |   |
| Item Details                                               |   |

Once the **HS code Lookup** window will appears, you can begin searching for the required HS Code/Tariff Heading by entering the first six (6) digits in the search field.

If the **UOM** (unit of measurement) column has a PCE, MTK, LTR and others, the supplementary unit is mandatory.

When the desired HS Code/Tariff Heading is displayed, select the option button and click the **Select** button.

After selecting the appropriate HS Code/Tariff Heading, the **Item Details** page will be displayed with the selected data. Fill out all the necessary information, and then **save**. Once successfully saved, the **Item Summary** page will appear.

| 👂 Plea          | se select Import                           | ables - Mozilla F                            | irefox                                            |                                      |
|-----------------|--------------------------------------------|----------------------------------------------|---------------------------------------------------|--------------------------------------|
| <u> </u>        | https://www.inte                           | ercommerce.com                               | .ph/WebCWS/Lookup-ImportablesDA.asp?cn=%AD%B2%B7% | 6A7%B9%B7%B8%B7%B8% 🏠                |
| Imp             | ortables Look                              | up                                           | 110 record                                        | <b>ds found.</b> Displaying 1 to 10. |
|                 | HS Code                                    | HS Code<br>(AHTN)                            | Commodity Description                             | Commodity Code                       |
| 0               | 06049900                                   | 000                                          | Adenium                                           | COMDA194                             |
| )               | 06049900                                   | 000                                          | Adiantum (Ferns)                                  | COMDA195                             |
|                 | 06049                                      | Soloot the                                   | logized option                                    | COMDA197                             |
| )               | 06049                                      |                                              |                                                   | COMDA196                             |
| )               | 06049900                                   | 000                                          | Allamanda                                         | COMDA198                             |
| )               | 06049900                                   | 000                                          | Alocasia                                          | COMDA199                             |
| )               | 06049900                                   | 000                                          | Amaryllis (Seedlings)                             | COMDA200                             |
| )               | 06049900                                   | 000                                          | Anthurium Seedlings/Plants                        | COMDA201                             |
| )               | 06029030                                   | 000                                          | Anubias                                           | COMDA184                             |
| D               | 06029030                                   | 000                                          | Anubias nana                                      | COMDA189                             |
| HS              | Code :                                     | 1                                            |                                                   |                                      |
| Ei<br>dig<br>Co | nter the firs<br>gits HS Co<br>de and clie | st <b>six (6)</b><br>ode/Tariff<br>ck Search | Search                                            | Select Cancel                        |

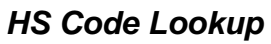

| tem Details            |                    |              |                        | × |
|------------------------|--------------------|--------------|------------------------|---|
| 32. Item No. 33. HS Co | ode <sup>*</sup>   | Tar Spec     | Description            |   |
| 1 0102909              | 0 000              |              | Other                  |   |
|                        | Save               | Cancel       |                        |   |
| Marks & Nos., N        | o. of Packaı       | jes, Cont    | ainer Nos.             |   |
|                        | NN                 |              |                        |   |
| Marks and Numbers:     |                    |              |                        |   |
| No. of Packages/Units: | 100 BX             | -BOX         |                        | ~ |
| Container Nos:         |                    |              |                        |   |
|                        |                    |              |                        |   |
|                        |                    |              |                        |   |
|                        |                    |              |                        |   |
|                        | Additional Contain | ners (For mo | ore than 4 containers) |   |
| Goods Descripti        | on                 |              |                        |   |
| Description:           | PAPERS             |              |                        |   |

| INVUICE NUMBEI,                                                                          | Dump Bond,                                                   | Permits                       |
|------------------------------------------------------------------------------------------|--------------------------------------------------------------|-------------------------------|
| Invoice Number:                                                                          | 10                                                           |                               |
| Dump Bond:                                                                               |                                                              |                               |
| ATRIG NO:                                                                                |                                                              | For IAS use only              |
| ATRIG Date:                                                                              |                                                              | For IAS use only (YYYY-MM-DD) |
|                                                                                          |                                                              |                               |
|                                                                                          |                                                              |                               |
| Other charges in T                                                                       | ransaction Value                                             |                               |
| Other charges in T                                                                       | ransaction Value<br>t                                        |                               |
| Other charges in T                                                                       | ran saction Value<br>t<br>√alue                              |                               |
| Other charges in T                                                                       | ransaction Value<br>t<br>√alue                               |                               |
| Other charges in T Charges in T Insurance in Freigh Supplementary Value 1                | ransaction Value<br>t<br>√alue<br>1                          | PCE                           |
| Other charges in T Insurance in Freigh Supplementary Value 1                             | ransaction Value<br>t<br>√alue<br>1                          | PCE                           |
| Other charges in T C.O. Code, Prefet                                                     | ransaction Value<br>t<br>Value<br>1<br>erence                | PCE                           |
| Other charges in T Insurance in Freigh Supplementary Value 1 C.O. Code, Prefo            | ransaction Value<br>t<br>√alue<br>:<br>1<br>erence           | PCE                           |
| Other charges in T Insurance in Freigh Supplementary Value 1 C.O. Code, Prefd C.O. Code: | ransaction Value<br>t<br>value<br>1<br>erence<br>SG - SINGAP | PCE ORE                       |

| Procedure/Extended<br>Code:      | 4000 000                                                                        |          |
|----------------------------------|---------------------------------------------------------------------------------|----------|
| ltem Gross Weight,               | tem Net Weight, Valuation Code, Valuation Method                                |          |
| ltem Gross Weight:               | 1 KG                                                                            |          |
| ltem Net Weight:                 | 1 K0                                                                            |          |
| Valuation Code:                  | NNNNN NOT RELATED, NO RSTRCTN/                                                  |          |
| Valuation Method:                | 1 TRANSACTION VALUE                                                             |          |
| Airway Bill, Previou             | s Document, Transaction Value, Adjustment                                       |          |
| Airway Bill / Bill of<br>Lading: | Indicate value of "1" for<br>Airway Bill/Bill of Ladir                          | or<br>ng |
| Previous Document:               |                                                                                 |          |
| ltem Invoice Value:              | 1 USD 💌                                                                         |          |
| Adjustment:                      | 1         Value from your           Proforma Invoices         Proforma Invoices |          |

| Item Details                                               | ×                                 |
|------------------------------------------------------------|-----------------------------------|
| 32. Item No 33. Importables * Tar Spec HS Code Description |                                   |
| 1 06049900 000 Other                                       | Always use this button to go back |
| Save Cancel                                                |                                   |
|                                                            |                                   |
| Marks & Nos., No. of Packages, Container Nos.              |                                   |
| No. of Packages/Units: KILOGRAMS 🔻                         |                                   |
| Item Details Data                                          |                                   |

Select the **Country Code** as well as the applicable **Preference**.

| Country of Source:            | None                     | • |
|-------------------------------|--------------------------|---|
| Place of Source:              | None                     | - |
|                               | AF - AFGHANISTAN         | E |
|                               | AL - ALBANIA             |   |
| Airway Bill, Previous Do      | DZ - ALGERIA             |   |
|                               | AS - AMERICAN SAMOA      |   |
| Ainman Bill / Bill of Lodicov | AD - ANDORRA             |   |
| Airway Bill / Bill of Lading: | AO - ANGOLA              |   |
| FOB Value:                    | AI - ANGUILLA            |   |
|                               | AQ - ANTARCTICA          |   |
|                               | AG - ANTIGUA AND BARBUDA |   |
|                               | AR - ARGENTINA           |   |
|                               | AM - ARMENIA             |   |
|                               | AW - ARUBA               |   |
|                               | AU - AUSTRALIA           |   |
|                               | AT - AUSTRIA             |   |
|                               | AZ - AZERBAIJAN          |   |
|                               | BS - BAHAMAS             |   |
|                               | BH - BAHRAIN             |   |
|                               | BD - BANGLADESH          |   |
|                               | BB - BARBADOS            | - |

Preference

## Entering Multiple Items

To enter additional items, select the **Add** button. Select **Open** to review previous item and **Delete** to remove current selected item. When adding multiple items, double-check the data per item.

| lte | m Pag       | je           | d Bienleuien   | 4 1 -  4  | _         |                         |                | × |
|-----|-------------|--------------|----------------|-----------|-----------|-------------------------|----------------|---|
|     |             | 1 items four | nd. Displaying | 1 to 1.   |           | Select Add a additional | to add<br>Item |   |
|     | ltem<br>No. | HS Code      |                | Des       | cription  |                         |                |   |
| 0   | 1           | 84731090.000 | Other          |           |           |                         |                |   |
|     |             |              |                | Total Tra | insaction | <b>Value:</b> 1590      | .25            |   |
|     | << Bac      | k            |                |           | Add       | Open                    | Delete         | 3 |
|     |             |              |                |           |           |                         |                |   |

Item Page – 1 Item

Enter all the necessary values on the succeeding items. Select **Save** when done.

| lten | n Paç       | <b>je</b><br>3 Items fou | nd. Displaying 1 to 3.                                                                          |    |
|------|-------------|--------------------------|-------------------------------------------------------------------------------------------------|----|
|      | ltem<br>No. | HS Code                  | Description                                                                                     |    |
| o    | 1           | 84716021.000             | Computer terminals or monitors, colour, ex<br>circuit television monitors Take note of the Tota | ıl |
| 0    | 2           | 85299091.000             | For television Transaction Value                                                                |    |
| 0    | <u>3</u>    | 85169020.000             | Of goods of subheading 8516.33, 8516.50, 8516.60,<br>8516.71, or 8516.79.10                     |    |
| E    | << Bac      | k Sel<br>vi              | ected Item can be<br>ewed or deleted Add Open Delete                                            |    |

Item Page – Multiple Items

## Financial Page

The Financial page can only be accessed if there is an <u>existing saved item</u>.

| nancial                                                    |                                                    |                                          | Don't forget to always<br><b>save</b> your work!                                                                                                    |
|------------------------------------------------------------|----------------------------------------------------|------------------------------------------|----------------------------------------------------------------------------------------------------|
|                                                            | Save Cancel                                        |                                          |                                                                                                    |
| Terms of Delivery                                          | Free on board                                      |                                          |                                                                                                    |
| Terms of Payment                                           | Letter of Credit                                   | Select LET                               | TER OF CREDIT for Terms of Payment                                                                                                    |
| Bank Inform                                                | ation                                              |                                          |                                                                                                    |
| Bank Name:                                                 | РСНС                                               | PCHC (P                                  | Always indicate<br>hilippine Clearing House Corporation)                                                                                                    |
| Branch Name:<br>Reference No.:                             | N ot applicable                                    |                                          |                                                                                                    |
| Internal Reference:<br>(for brokers only)<br>IED / TEC / T | ☐ Without Bank Charge<br>DM (For New IAS use only) | Bank Refer<br>the Bank wh<br>consists of | ence Number from your importer issued by<br>here they enrolled. Please note that the BRN<br>f 17 characters with the following format:<br>XXXXXXXXXXXXXXXXXXXXXXXXXXXXXXXXXXXX |
| IED No:                                                    |                                                    |                                          |                                                                                                    |
| TEC No:                                                    |                                                    |                                          |                                                                                                    |
| TDM No:                                                    |                                                    |                                          |                                                                                                    |

| ED No:                                                                                     |           |          |                              |        |                                        |        |
|--------------------------------------------------------------------------------------------|-----------|----------|------------------------------|--------|----------------------------------------|--------|
| FEC No:                                                                                    |           |          |                              |        |                                        |        |
| FDM No:                                                                                    |           |          |                              |        |                                        |        |
|                                                                                            |           |          |                              |        |                                        |        |
|                                                                                            |           |          |                              |        |                                        |        |
| Costs and C                                                                                | urrencies |          |                              |        |                                        |        |
| Francaction Value                                                                          | 12.00     |          |                              |        |                                        |        |
| nansaction value                                                                           | 12.00     |          | 030                          | F      | Put Zero in F                          | reight |
| External Freight                                                                           |           |          |                              |        |                                        |        |
| External Freight<br>Cost                                                                   |           |          |                              | ai     | nd insurance                           | nvoice |
| External Freight<br>Cost<br>nsurance Cost                                                  |           | ==       |                              | a<br>i | nd Insurance<br>ncluded in Ir<br>Value | nvoice |
| External Freight<br>Cost<br>nsurance Cost<br>Arrastre Cost                                 |           | ==       |                              | a      | nd Insurance<br>ncluded in Ir<br>Value | nvoice |
| External Freight<br>Cost<br>nsurance Cost<br>Arrastre Cost<br>Wharfage Cost                |           | =        | USD V<br>PHP<br>PHP          | a      | nd Insurance<br>ncluded in Ir<br>Value | nvoice |
| External Freight<br>Cost<br>nsurance Cost<br>Arrastre Cost<br>Wharfage Cost<br>Other Costs | 0.00      | <b>_</b> | USD V<br>PHP<br>PHP<br>USD V |        | nd Insurance<br>ncluded in Ir<br>Value | nvoice |
| External Freight<br>Cost<br>nsurance Cost<br>Arrastre Cost<br>Wharfage Cost<br>Other Costs | 0.00      | =        | USD V<br>PHP<br>PHP<br>USD V | a<br>i | nd insurance<br>ncluded in Ir<br>Value | nvoice |
| External Freight<br>Cost<br>Arrastre Cost<br>Arrastre Cost<br>Wharfage Cost<br>Other Costs | 0.00      |          | USD V<br>PHP<br>PHP<br>USD V | a      | nd insurance<br>ncluded in Ir<br>Value | nvoice |

## Financial Page

| Import Declaration                                                             |                                                                                       | ×                                                                                    |
|--------------------------------------------------------------------------------|---------------------------------------------------------------------------------------|--------------------------------------------------------------------------------------|
| Reference No.: CHI09102<br>Consignee TIN: 12121212                             | 201 Items:<br>1 Consolidated Items:                                                   | 1                                                                                    |
| Status: C                                                                      | No. of Packages:                                                                      | 1                                                                                    |
| Mode of Declaration:<br>Date Created:<br>Office of Clearance:<br>Manifest No.: | (IED - 4) Import Entry Decision tion<br>10/22/2009<br>Manila Intl Container Port  SDA | Only IED-4 with Status<br>" <b>C"-Complete</b> can be<br>sent to E2M (IAS)<br>Svstem |
| Tentative Release:                                                             | ▼ 2008 ▼                                                                              |                                                                                      |

| Transshipment Port:<br>Port of Destination:<br>Location of Goods: | Ports, Education of Goods       Transshipment Port:     None •       Port of Destination     Sub-Port of Mactan •       Location of Goods:     C05-PHIL. CONSOLIDATED INVESTORS • |                |     |       |            |
|-------------------------------------------------------------------|----------------------------------------------------------------------------------------------------|----------------|-----|-------|------------|
|                                                                   | Item Page                                                                                                    | Financial Save |     | S     | end Button |
|                                                                   |                                                                                                    | \$             | SGL |       |            |
| Pre-assessment                                                    | Send                                                                                                    | Response       | SAD | IEIRD |            |

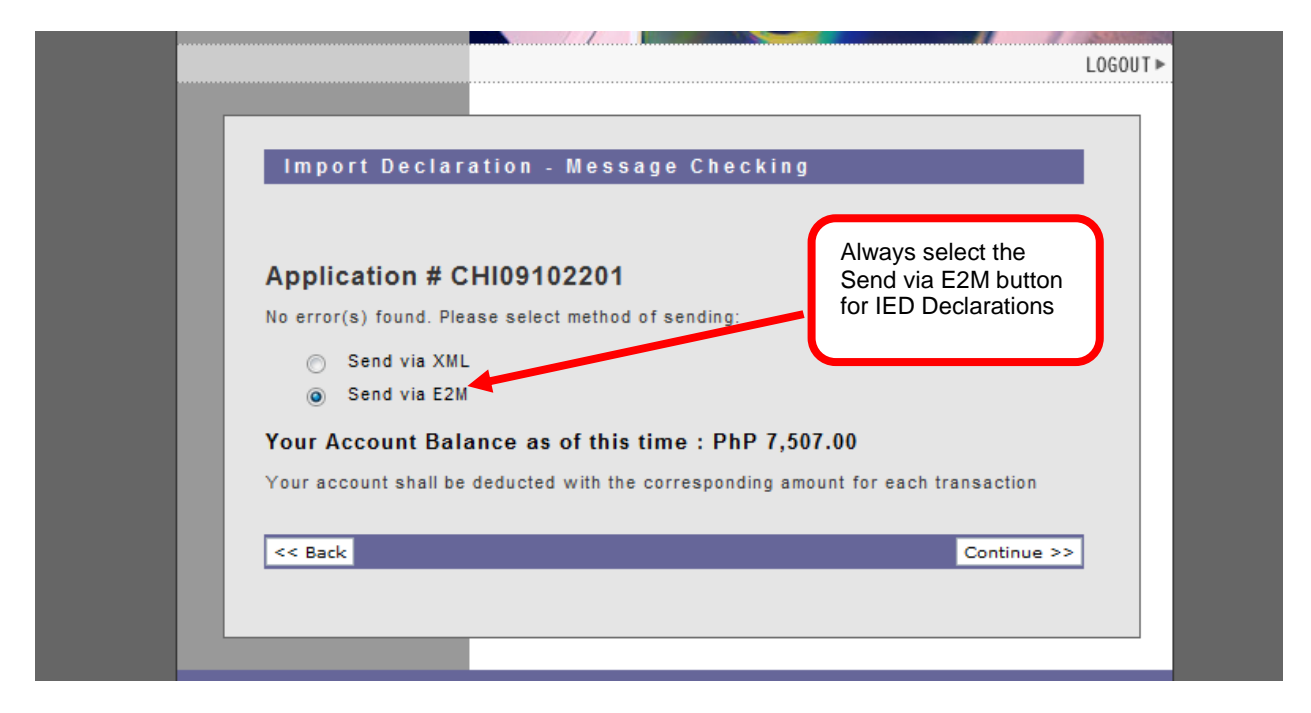

Click on Send via E2M to send the IED to BOC for assessment.

| Reference No.:<br>Consignee TIN:<br>Status:<br>IED Status:    | .02101<br>2220000 | Items:<br>Consolidated Items:<br>No. of Packages<br>LASSESS IED 1 |                |            | Click <b>ASSESS IED</b><br>to send to the<br>bank. |  |
|---------------------------------------------------------------|-------------------|-------------------------------------------------------------------|----------------|------------|----------------------------------------------------|--|
|                                                               |                   | Created                                                           | for IED AS     | SESS       | _                                                  |  |
|                                                               |                   | Item Page                                                         | Financial      | Save       |                                                    |  |
| Mode of Declaration: (IED - 4) Im<br>Date Created: 10/21/2009 |                   |                                                                   | nport Entry De | eclaration |                                                    |  |

The status **AS (Approved Selected)** will appear once the IED has been registered by BOC. Click on **ASSESS IED** to send the entry to the bank for the debiting of the advance payment.

| mport Declarat | ion          |                               |      |      |     |   |
|----------------|--------------|-------------------------------|------|------|-----|---|
| Reference No.: | tet09102101  | ltems:<br>Consolidated Items: |      |      | 1   | ] |
| Consignee TIN: | 111222220000 |                               |      |      | 1   |   |
| Status:        | AP           | No. of Packages:              |      | ges: | 100 |   |
| IED Status:    | AP           |                               |      |      |     |   |
|                | :            | IED PAID                      |      |      |     |   |
|                | Item Page    | Financial                     | Save |      |     |   |

The status **AP (Approved Paid)** will appear once the bank sends the payment confirmation to BOC.